# Département Histoire Inscriptions pédagogiques (IP) Notes du semestre

# Les inscriptions pédagogiques et les notes des cours d'histoire de chaque semestre sont disponibles dans votre espace (rubrique :

inscriptions pédagogiques ou notes et résultats).

Si certains problèmes apparaissent (IP et notes d'histoire oubliées, saisies au mauvais endroit...) : Merci de le signaler, par écrit, au secrétariat d'histoire. La gestionnaire fera en sorte que les problèmes soient rapidement réglés.

## Attention :

- Les IP et les notes de découvertes, mineures ou libres des départements externes (géographie, science politique, langues...) ne dépendent pas de la formation de votre majeure.
  Elles peuvent apparaître plus tard : Il faut poser la question au département concerné en mettant en copie votre secrétariat.
- Les relevés de notes ne sont transmis qu'après les jurys ; les relevés de notes en cours d'année (fin du 1<sup>er</sup> semestre) doivent être téléchargés depuis l'ENT (rubrique notes et résultats) ; un tampon peut y être apposé par le/la gestionnaire de la formation.
- Les traductions de vos relevés de notes en anglais doivent être faites par vos soins, vous pouvez vous adresser au Service des relations internationales et à la responsable des relations internationales de votre formation.

### Si vous avez perdu vos identifiants :

- Si vous avez encore le volet détachable de votre carte étudiant, ou le courriel reçu après votre inscription administrative avec vos identifiants allez sur Internet à l'adresse suivante :

<u>https://www.univ-paris8.fr/Etudiant-e</u> Choisir Accéder à votre <u>espace numérique</u>

1 - Saisissez votre nom d'étudiant, puis le code confidentiel à 4 chiffres qui figure sur le volet détachable de votre carte étudiant.

- 2 Saisissez un nouveau mot de passe.
- 3 Confirmez votre nouveau de passe.

4 - Consultez votre boite aux lettres électronique pour vérifier que vous avez reçu vos nouveaux codes et identifiants

### - Si vous n'avez plus votre volet détachable :

- Revoir le courriel reçu après votre inscription administrative ou consulter l'assistance étudiants : <u>https://apps.univ-paris8.fr/osticketdevu/</u> Ou
- Allez au bureau des inscriptions au bâtiment G.
  Demandez la réimpression de votre volet détachable.
  Effectuez la procédure ci-dessus.